## Timecard Filter Approving Time Worked in Your Building

Log in to Kronos. Click on Timecard.

| Timecard   Schedules   People   Accruals   Attendance   Leave   View Jobs |           |                          |                    |                        |                  |                      |  |  |  |
|---------------------------------------------------------------------------|-----------|--------------------------|--------------------|------------------------|------------------|----------------------|--|--|--|
| Genies                                                                    |           | enie SUPER<br>osition to | USER               | Show<br>Go Time Period | d Current Pay Pe | Current Pay Period 🔻 |  |  |  |
| Actions 👻 Timecard 👻                                                      | Peop      | le 👻 Commen              | ts OT Equaliz      | ation Accruals         | 🗧 👻 Attendand    | ce 👻 🛛 Group Ed      |  |  |  |
| Name                                                                      | ţΔ        | Badge<br>Number          | Employee<br>Number | Last Punch<br>Date     | Missing<br>Punch | Approval             |  |  |  |
| TEST FOR IT ONLY                                                          |           | 111111111                | 111111             | 12/09/15               |                  | 0                    |  |  |  |
| TEST, SAMPLE new                                                          |           | 123456789                | 123456             | 1/26/16                | 1                | 0                    |  |  |  |
| TEST, LUNCH                                                               | 222222222 | 222222                   | 1/06/16            |                        | 0                |                      |  |  |  |
| TEST, DRIVER                                                              |           | 555555555                | 555555             | 10/15/15               |                  | 0                    |  |  |  |
| TEST, ARSENAULT                                                           |           | 186159000                | 1861599            | 10/23/15               |                  | 0                    |  |  |  |
| TEST, HANKS                                                               |           | 194738000                | 1947389            |                        |                  | 0                    |  |  |  |
| TEST, HAWRYS                                                              | 354215000 | 3542159                  | 6/23/14            |                        | 0                |                      |  |  |  |
| TEST, ZIMMERMANN                                                          | 477472000 | 4774729                  | 1/26/16            | 1                      | 0                |                      |  |  |  |
| TEST, TINGLEY                                                             | 566369000 | 5663699                  | 8/06/15            |                        | 0                |                      |  |  |  |
| TEST, BORA test                                                           |           | 671320000                | 6713209            | 6/11/15                |                  | 0                    |  |  |  |
|                                                                           |           |                          |                    |                        |                  |                      |  |  |  |

Click on <u>Timecard Filter</u> from the drop down options.

The following screen will appear. Click the magnifying glass on the manager line and search for your manager number (notice your building number is the last two digits in the manager number. Make sure the button for **Worked** is checked. Set this up one time only.

Click on Save and Apply.

| Genies  |        |           |          |           |  |  |  |  |
|---------|--------|-----------|----------|-----------|--|--|--|--|
| Save    | Save a | and Apply | Return   | Clear all |  |  |  |  |
| LABOR   | LEVE   | LS 🔾 Homm | 🔿 🖲 Worl | ked       |  |  |  |  |
| BUILDIN | IG     |           | Q        |           |  |  |  |  |
| UNION   |        |           | 9        |           |  |  |  |  |
| POSITIC | DN     |           | Q        |           |  |  |  |  |
| ATTEND  | NU O   |           | 9        |           |  |  |  |  |
| Manager | г      | 99999     |          |           |  |  |  |  |
| ASN     |        |           |          |           |  |  |  |  |
| SecureF | ld7    |           | 9        |           |  |  |  |  |
|         |        |           |          |           |  |  |  |  |
|         |        |           |          |           |  |  |  |  |

This is a list of people who "worked" in your building that need time approved. Their "home" building should be their primary position (i.e. driver) and they are working as a lunchroom supervisor in your building.

| Genies G             |      | enie SUPER      | USER               | Show               |                               |                | _   |
|----------------------|------|-----------------|--------------------|--------------------|-------------------------------|----------------|-----|
|                      | P    | osition to      |                    | Go Time Period     | Current Pay Pe                | riod 🔻         |     |
| Actions 👻 Timecard 👻 | Peop | le 👻 Commen     | ts OT Equaliz      | ation Accruals     | <ul> <li>Attendanc</li> </ul> | e 👻 🛛 Group Ed | lit |
| Name                 | 1A   | Badge<br>Number | Employee<br>Number | Last Punch<br>Date | Missing<br>Punch              | Approval       |     |
| TEST FOR IT ONLY     |      | 111111111       | 111111             | 12/09/15           |                               | 0              | T   |
| TEST, LUNCH          |      | 222222222       | 222222             | 1/06/16            |                               | 0              |     |
| TEST, DRIVER         |      | 555555555       | 555555             | 10/15/15           |                               | 0              |     |
| test midd last       |      | 999999999       | 999999999          | 1/26/16            | 1                             | 0              |     |
| TEST, <80 OT 80      |      | 999123456       | 999123             | 6/10/15            |                               | 0              |     |

Open the employees' timecard. Click "select" and "select all" in the employees' timecard and then Actions, Approve. Notice the labor levels in the column to the right.

You should only be able to approve time worked in your building for this employee. If you can approve other time, notify Linda Loewen (ext. 60132). She will contact the employee and review the transfer instructions.

Leave the remaining time for their other administrator to approve.

| Time                          | card         |                   | Name & ID/Badge TEST FOR IT ONLY 11111111111                         |                    |             |          |  |  |  |  |
|-------------------------------|--------------|-------------------|----------------------------------------------------------------------|--------------------|-------------|----------|--|--|--|--|
| Pos                           | tion to date | Go                | Time Period 1/16/16 1200A - 1/29/16 1159 (Timecard Filter is active) |                    |             |          |  |  |  |  |
| Return Select - Actions - New |              |                   | /iew 👻 Punch 👻                                                       | Options 👻          |             |          |  |  |  |  |
|                               | Day          | Actual<br>In Date | Actual<br>In Time                                                    | Actual<br>Out Time | Punch Hours | Pay Code |  |  |  |  |
| ×                             | Monday       | 1/18/16           | 800A                                                                 |                    | 8.00        | HOLNW    |  |  |  |  |
| ×                             | Tuesday      | 1/19/16           |                                                                      |                    |             |          |  |  |  |  |
| ×                             | Wednesday    | 1/20/16           |                                                                      |                    |             |          |  |  |  |  |
| X                             | Thursday     | 1/21/16           |                                                                      |                    |             |          |  |  |  |  |
| ×                             | Friday       | 1/22/16           |                                                                      |                    |             |          |  |  |  |  |
| ×                             | Monday       | 1/25/16           |                                                                      |                    |             |          |  |  |  |  |
| ×                             | Tuesday      | 1/26/16           |                                                                      |                    |             |          |  |  |  |  |
| ×                             | Wednesday    | 1/27/16           |                                                                      |                    |             |          |  |  |  |  |
| ×                             | Thursday     | 1/28/16           |                                                                      |                    |             |          |  |  |  |  |
| X                             | Friday       | 1/29/16           |                                                                      |                    |             |          |  |  |  |  |

If you do not see an employee on the list that works in your building, contact Linda Loewen at extension 60132.

Next time you log in to Kronos, check this box to activate the filter.

| Timecard   Schedules   People   Accruals   Attendance   Leave   View Jobs |            |          |          |                 |             |                  |      | $\sim$       | <b>`</b>     |         |                          |
|---------------------------------------------------------------------------|------------|----------|----------|-----------------|-------------|------------------|------|--------------|--------------|---------|--------------------------|
| Genies                                                                    |            | Genie    | SUPERUS  | ER              | Show        |                  |      |              | $\checkmark$ | 🗸 Use   | Timecard Filter settings |
|                                                                           |            | Position | to       | Go              | Time Period | Current Pay Peri | od 🗸 | •            |              |         | /                        |
| Actions 👻                                                                 | Timecard 👻 | People 👻 | Comments | OT Equalization | Accruals    | - Attendanc      | e 👻  | Group Edit 👻 | Р            | revious | Next                     |